## Izmenjen pregled cenovnika i sastavnica na artiklu

Poslednja izmena 08/11/2024 2:47 pm CET

Novom verzijom programa izmenjen pregled cenovnika i sastavnica na podešavanju artikala.

## Cenovnici

Kada idemo preko šifarnici > artikli > kliknemo na konkretan artikal i idemo na opciju uredi i potom na tab Cenovnici, dobijamo pregled svih nabavnih i prodajnih cenovnika koje imamo otvorene.

Oni cenovnici u kojima postoji konkretan artikal su aktivirani i možemo videti njegovu nabavnu tj prodajnu cenu, jm, popust, šifru i naziv u cenovniku. Napomena: naziv artikla na podešavanju artikala i u cenovniku može da se razlikuje.

| Artikli        |                |            |            |       |         |      |              |
|----------------|----------------|------------|------------|-------|---------|------|--------------|
| 🗙 Odustani     | 🖺 Sačuvaj      | 🖺 Sačuva   | j i nov    |       |         |      |              |
| Osnovni podaci | Knjiženje CENO | OVNICI (1) | Sastavnica |       |         |      |              |
| PRODAJNI CENC  | VNICI          |            |            |       |         |      |              |
| Cenovnik       | Cena           | JM         | Popust %   | Šifra | Naziv   | Opis | Konačna cena |
| 01             | 200,00         | kom        | 0,00       | 7     | Artikal | ÷    | 200 RSD      |
| 04             |                |            |            |       |         |      | /            |
| 1              |                |            |            |       |         |      | /            |
| 2              |                |            |            |       |         |      | /            |
|                |                |            |            |       |         |      |              |
| NABAVNI CENO   | VNICI          |            |            |       |         |      |              |
| Cenovnik       | Cena           | JM         | Popust %   | Šifra | Naziv   | Opis | Konačna cena |
| 001            |                |            |            |       |         |      | /            |
| 002            |                |            |            |       |         |      | /            |

Jednostavnim prevlačenjem kružića sa leva na desno možemo aktivirati i neki drugi cenovnik i uneti podatke o prodajnoj ceni, jm, popustu, šifri i nazivu direktno u cenovnik iz podešavanja artikla:

| Artikli                   |                                                                           |                                                                          |                             |           |                                                                      |
|---------------------------|---------------------------------------------------------------------------|--------------------------------------------------------------------------|-----------------------------|-----------|----------------------------------------------------------------------|
| 🗙 Odustani                | 🖺 Sačuvaj 🖺 Sačuva                                                        | aj i nov                                                                 |                             |           |                                                                      |
| Osnovni podaci            | Knjiženje CENOVNICI (2)                                                   | Sastavnica                                                               |                             |           |                                                                      |
| PRODAJNI CENC             | DVNICI                                                                    |                                                                          |                             |           |                                                                      |
|                           |                                                                           |                                                                          |                             |           |                                                                      |
| Cenovnik                  | Cena JM                                                                   | Popust % Šifra                                                           | Naziv                       | Opis      | Konačna cena                                                         |
| Cenovnik                  | Cena JM<br>200,00 kom                                                     | Popust %         Šifra           0,00         7                          | Naziv<br>Artikal            | Opis      | Conačna cena       200 RSD                                           |
| Cenovnik 01 04            | Cena         JM           200,00         kom           300,00         kom | Popust %         Šifra           0,00         7           0,00         7 | Naziv<br>Artikal<br>Artikal | Opis Opis | Konačna cena           *         200 RSD           *         300 RSD |
| Cenovnik<br>01<br>04<br>1 | Cena         JM           200,00         kom           300,00         kom | Popust %         Šifra           0,00         7           0,00         7 | Naziv<br>Artikal<br>Artikal | Opis Opis | Konačna cena           200 RSD           300 RSD           /         |

Sačuvamo izmene i pregledamo cenovnik preko Šifarnici > Cenovnici > konkretan nabavni ili prodajni cenovnik:

## Cenovnici

| < Nazad       | / Ured   | li : | 🗙 Briši red | dove  | San  | no podaci cenovn | ika | Podaci o artik | klu Pr | omena cene |
|---------------|----------|------|-------------|-------|------|------------------|-----|----------------|--------|------------|
| ifra:         |          | 04   |             |       |      |                  |     |                |        |            |
| novčanoj jec  | dinici:  | RSI  | D           |       |      |                  |     |                |        |            |
| laziv:        |          | Pro  | odajni 2    |       |      |                  |     |                |        |            |
| Jnos cene:    |          | Cer  | na sa PDV   |       |      |                  |     |                |        |            |
| Opis:         |          |      |             |       |      |                  |     |                |        |            |
| Naziv artikla | Cena RSD | JM   | Popust      | Šifra | Opis | Konačna cena     |     |                |        |            |
| Artikal       | 300.00   | kom  |             | 7     | Opis | 300.00           |     |                |        |            |

## Sastavnice

Normativ odnosno sastavnicu artikala unosimo u šifarniku artikala na tabu **Sastavnica**.

Kada idemo preko šifarnici > artikli > kliknemo na konkretan artikal i idemo na opciju uredi i potom na tab sastavnice, možemo uneti novu ili pregledati ranije unetu sastavnicu (normativ):

| 🗙 Odustani     | 🖺 Sačuva  | aj 🗄 Sačuva   | ij i nov       |       |
|----------------|-----------|---------------|----------------|-------|
| Osnovni podaci | Knjiženje | CENOVNICI (2) | Sastavnica (2) |       |
| rtikal         |           |               | Količin        | a     |
| Materijal (3)  |           | ~             | 0,5            | kom 🗙 |
| Artikal (1)    |           | ~             | 1              | kom 🗙 |
|                |           | ~             |                |       |

Razduživanje po sastavnici pri izdavanju sa skladišta

Na tabu **Sastavnica** unosimo artikle i količine od kojih se jedan proizvod/poluproizvod sastoji, sačuvamo red, unosimo sledeći artikal normativa i tako redom (potrebno je da prethodno u šifarniku imamo otvorene one artikle koji ulaze u normativ). Artikal iz sastavnice možemo obrisati na mali X na kraju reda.

U sastavnici poluproizvoda mogu biti: materijal i roba ili drugi poluproizvod..

U sastavnici proizvoda mogu biti: poluproizvod, materijal, roba..

Na tabu Sastavnica imamo dve opcije:

- Smanjivanje po sastavnici iz izdatog računa (paket)
- Razduživanje po sastavnici pri izdavanju sa skladišta

Prva opcija **Smanjivanje po sastavnici iz izdatog računa (paket)** koristi se kada prodajemo artikal koji kao takav nemamo na stanju, ali imamo ono što je u njegovoj sastavnici. Na linku uputsvo Prodaja paketa kroz IR

Druga opcija **Razduživanje po sastavnici pri izdavanju sa skladišta** koristi se kada radimo proizvodnju u maloprodaji preko dodatnog skladišta kroz modul Izdati računi i dnevni izveštaj. Na linku uputstvo Proizvodnja u maloprodaji bez klase 9 kroz dnevni izveštaj

Kada proizvodnju radimo kroz modul radnih naloga na podešavanju artikla na tabu sastavnica ne treba da nam bude čekirana ni jedna od ovih opcija !